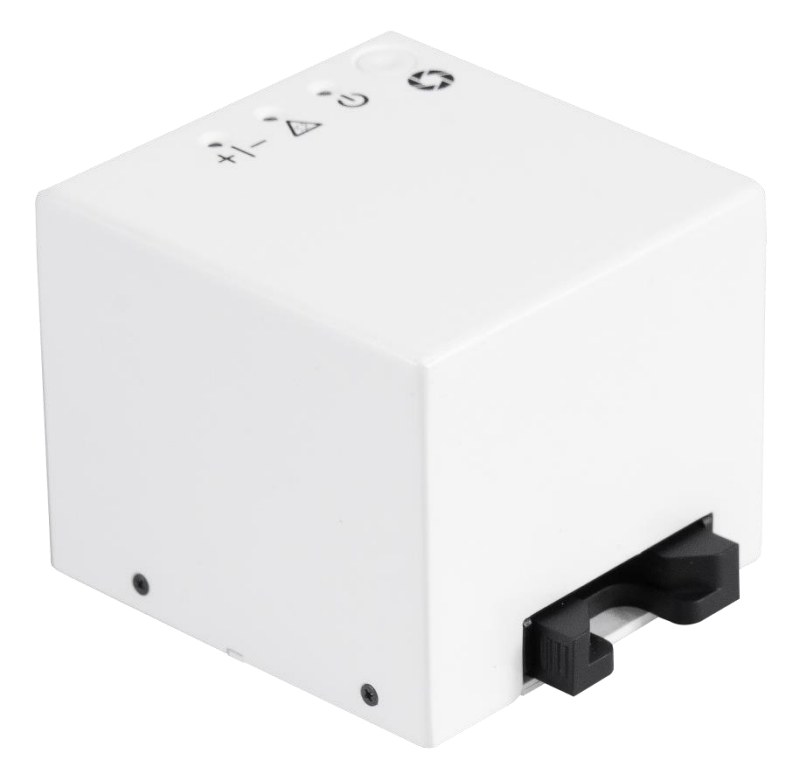

#### "全譜"檢驗試劑判讀儀(未滅菌) Pacific Image RapidScan One Reader (Non-sterile)

使用手冊 2021

PACIFICIMAGE

衛部醫器製字第xxxxx號

| 產品名稱                    | "全譜"檢驗試劑判讀儀(未滅菌)<br>Pacific Image RapidScan One Reader<br>(Non-sterile)        |
|-------------------------|--------------------------------------------------------------------------------|
| 使用目的                    | 提供廠商設定快篩試劑上C線與T線的影<br>像讀取數值,進而定義出濃度的閾值,並<br>給予陽性或陰性的判斷。                        |
| 作用原理                    | 影像拍攝後透過系統內軟體的反射色層分<br>析進而獲得廠商設定讀取範圍內之C線與<br>T線的讀取數值。                           |
| 用途或效能<br>(Intended Use) | 根據合作廠商所設定之閾值或陰陽性,可以協助醫療人員(如醫生、醫檢師等)判<br>讀快篩試劑的結果,並及時儲存檔案在儀<br>器內,便於醫事人員日後查找資料。 |
| 副作用或併發症                 | 無                                                                              |
| 禁忌症                     | 無                                                                              |
| 警告及注意事項                 | <ol> <li>本產品不防水,請勿沾濕。</li> <li>如重摔本產品將造成電子零件的損毀,<br/>請小心使用。</li> </ol>         |

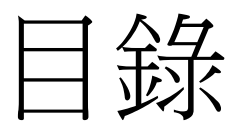

| 產品簡介                 | P4  |
|----------------------|-----|
| 單機操作                 |     |
| - 指示燈                | P9  |
| 行動裝置連接操作             |     |
| - 連接教學               | P12 |
| - 主畫面                | P13 |
|                      |     |
| 系統頁面                 | P15 |
| - 用戶&用戶添加            | P16 |
| - 用戶管理               | P17 |
| - 測試配置文件             | P18 |
| - 資料庫                | P19 |
| - 設置-網路(AP mode)     | P20 |
| — 設置-網路(Client mode) | P21 |
| — IP Finder          | P22 |
| - 設置-更新韌體            | P24 |
| - 資訊頁面               | P25 |

# 產品簡介

## 外觀介紹

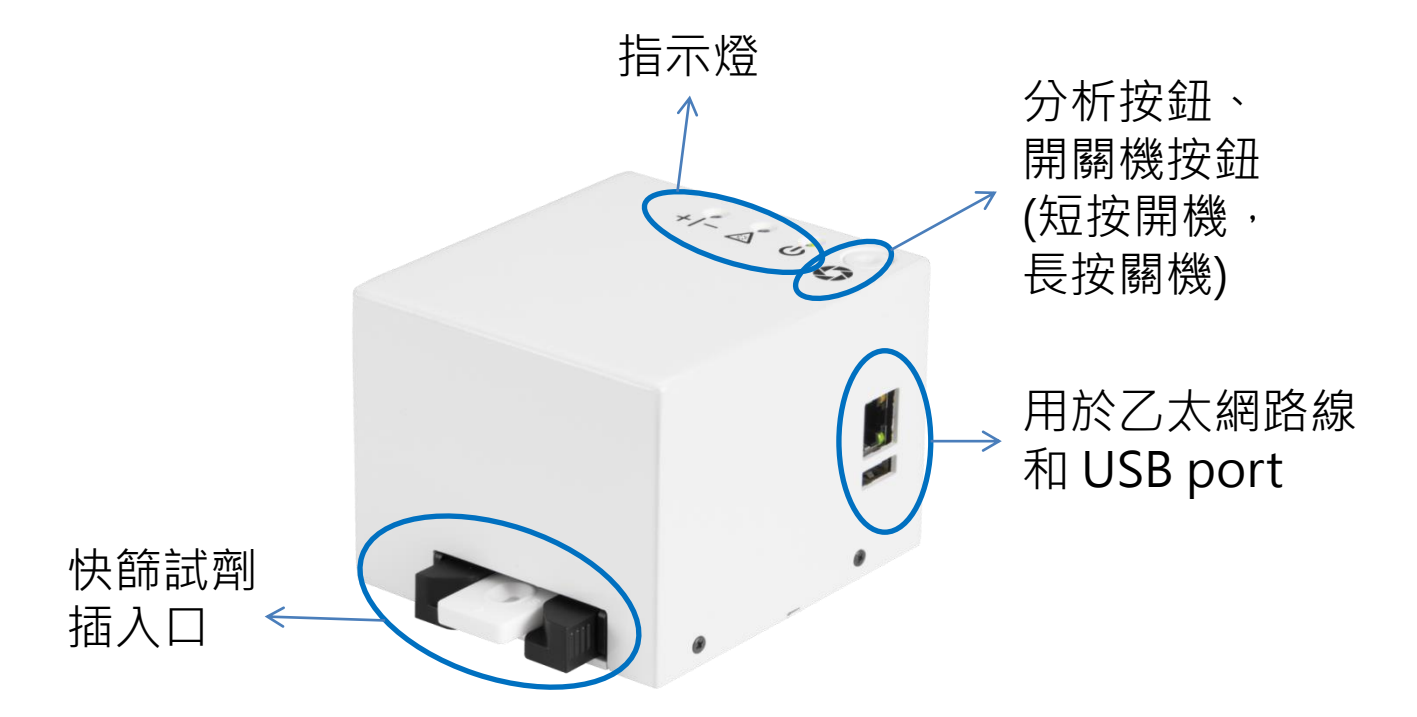

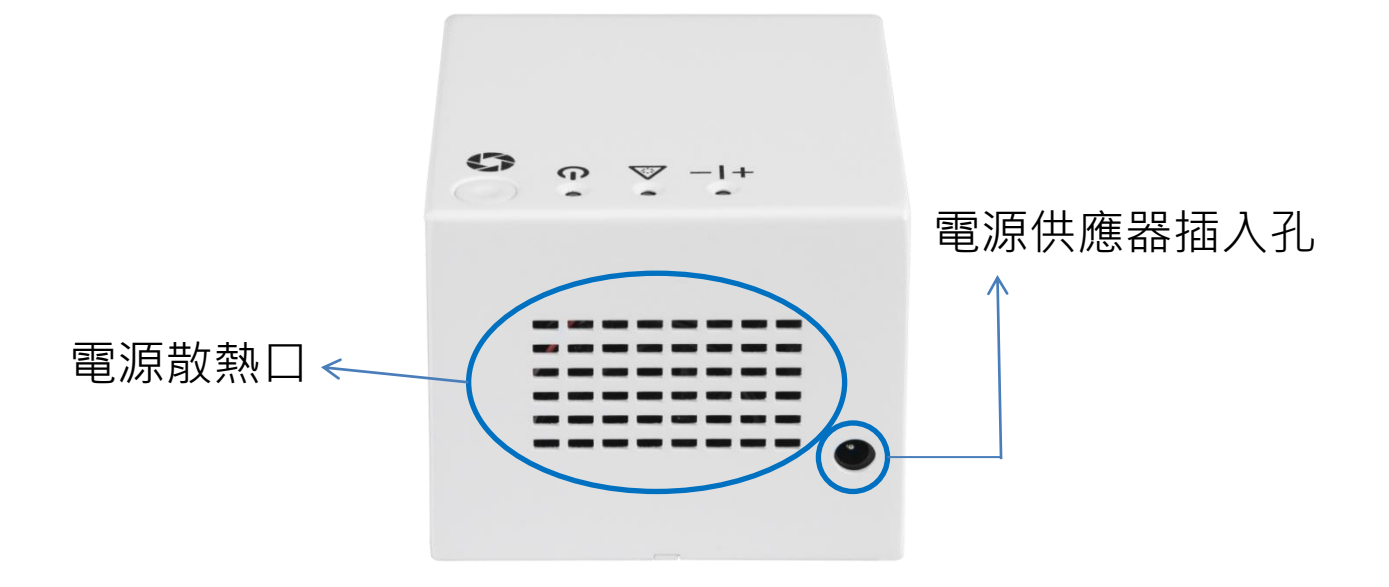

# 非專屬試劑搭配

- 本儀器需要和快篩試劑廠商事前溝通與合作,並由 廠商進行實驗後定義出影像數值的準則,進而設定 cut-off值與陰陽性的判別標準;因此只要透過上述 內容設定後即可判讀各類型之快篩試劑,並無專屬 搭配特定的試劑。
- 目前與全譜合作的快篩試劑廠商,如:瑞凌庚(幽 門螺旋桿菌快篩)。

# 使用方法

- 使用方法分為兩種:單機操作& 行動裝置連接操作(第9頁後會有更詳細的使用說明。)
- 單機操作可簡易使用按鈕即可進行讀值的分析,並
   透過機身的指示燈來判別此次操作為陽性或陰性。
- 行動裝置連線操作是透過機台發射出WiFi信號並讓
   行動裝置連接,便可透過瀏覽器登入至機台內部的
   畫面進行更進階的操作。

# 軟體說明&工作原理

- "全譜"檢驗試劑判讀儀(未滅菌)需要讓快篩試劑廠 商使用軟體來設定C線和T線的偵測範圍,並且透 過雙方配合下進行實驗;實驗後將結果轉化為機台 內的數據設定,進而定義出判別陰陽性的閾值。
- 軟體本身具有分析與處理影像之功能,判讀時間約為7至15秒;當使用者按下分析按鈕後,機台會拍攝快篩試劑的影像,並且根據廠商的設定分析讀取範圍內的C線和T線數值,比對閾值後給予陽性或陰性的結果。

# 單機操作

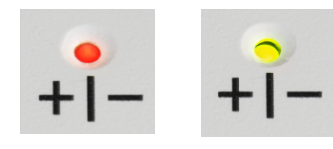

橘燈:陽性 (+) 綠燈:陰性 (-) 閃橘燈:結果無效 <mark>閃光紅燈:UV-C 消毒啟動中 無燈:UV-C 關閉 在分析完成時會自動開啟3秒, 當快篩試劑取出後也會開啟3秒。</mark>

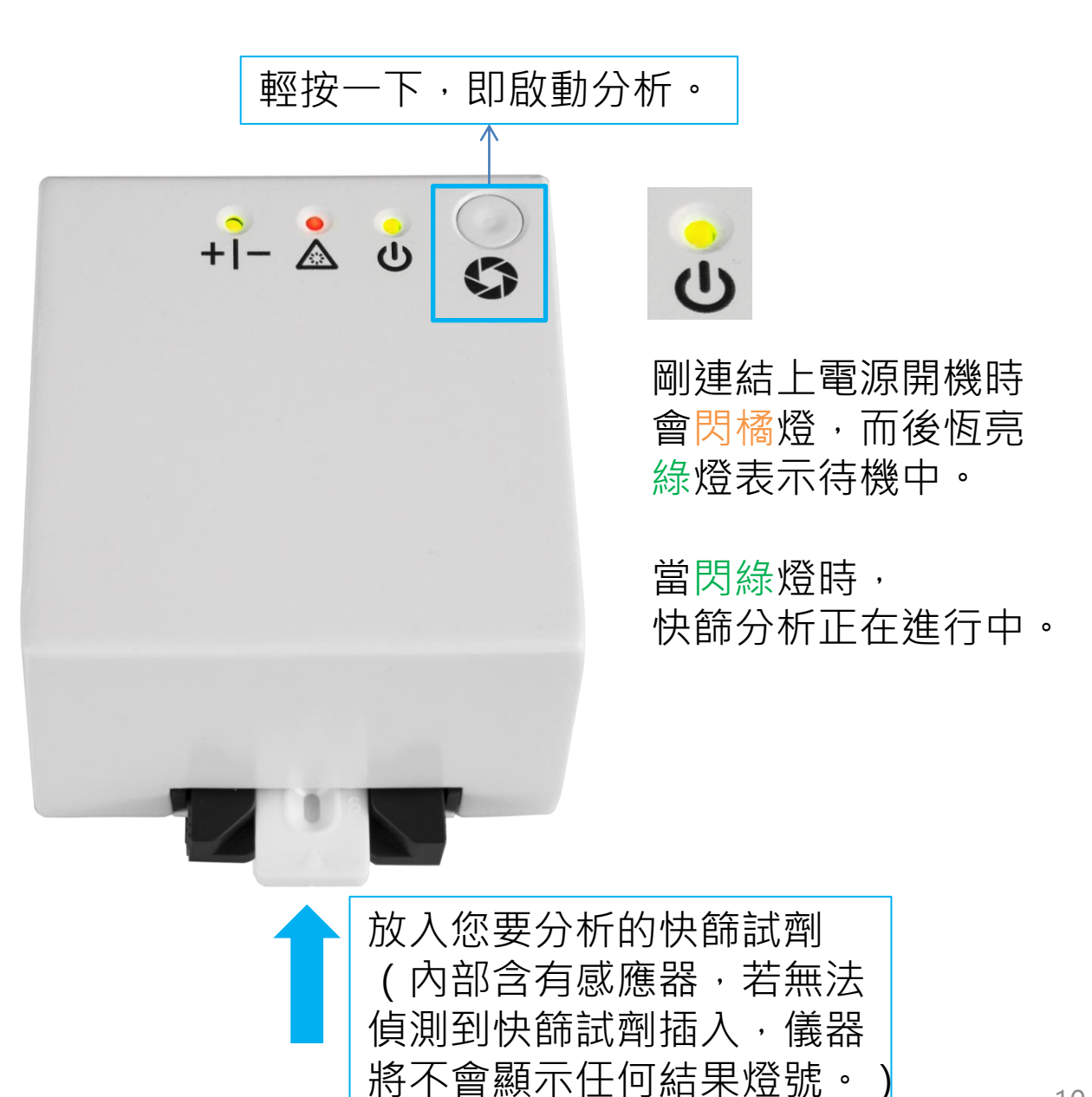

# 行動裝置連線操作

#### 透過Wi-Fi將Reader連線 到移動裝置

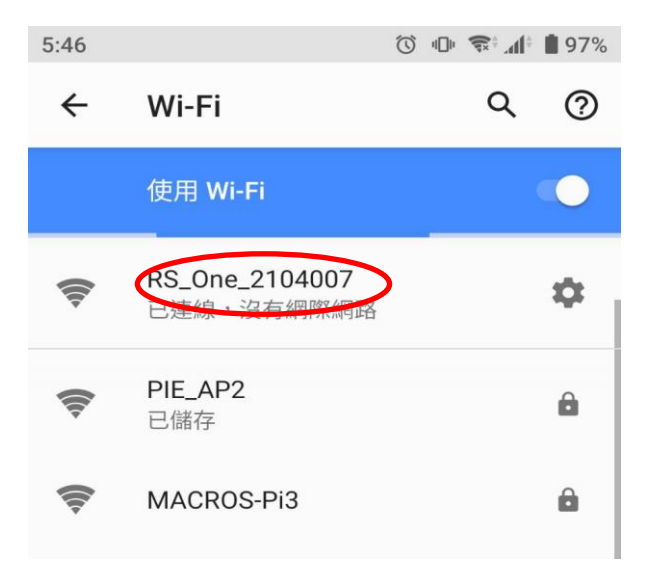

打開筆記本電腦或移動裝置的 Wi-Fi,找到"RS\_One\_xxxxxx", 這是RapidScan ONE的SSID。 (連接Wi-Fi時無需密碼)

若您在透過 Wi-Fi 連接時遇到任何困難,請與您的供應商聯繫。

### 透過瀏覽器連接到Web UI

| 10:18 〇 • マ・ 1 • • 55%<br>公 沒有網際網路連線 |
|--------------------------------------|
| ▲ 192.168.0.1                        |
| PACIFICINAGE<br>RapidScan One        |
| User                                 |
| Admin                                |
| Password                             |
|                                      |
|                                      |
| → Login                              |
| 😆 Reset                              |

打開瀏覽器 (Chrome, IE 或 Safari),然後在網址欄中輸入 192.168.0.1。(此方法即為 AP Mode,見第15頁詳述。)

您的瀏覽器將連接到登錄頁面。

請輸入: 用戶:Admin 密碼:0000 (日後也可新增其他使用者)

按Login 進入主頁。

| 主頁面                                                                                                    |                                                                      |  |  |
|----------------------------------------------------------------------------------------------------|----------------------------------------------------------------------|--|--|
| <b>RS_ONE_21</b>                                                                                                    | <b>System</b><br>系統設置部分                                              |  |  |
| Test Profile                                                                                                    | Test Profile<br>從此部分中選擇產品資料。                                         |  |  |
| 001@05 💟<br>Note:                                                                                                    |                                                                      |  |  |
| Admin<br>Sample No.                                                                                                    | Information<br>檢測人員(即為登入時的帳<br>號名稱,不可更改)與<br>檢體編號(可更改)               |  |  |
| Run Test Set Delay                                                                                                    | Run Test<br>按下按鈕可獲得即時結果。                                             |  |  |
| Last Test2021/09/23-09:26:52<br>User:Admin / Battery: None                                                                                         | Set Delay<br>使用按鈕延遲圖像擷取時間。<br>(請參閱左下的對話框。)                           |  |  |
| Run Test Analysis in (1-100)<br>Minutes. Please enter a number<br>between 1-100.<br>If delay time is 1 minute 30 seconds<br>please enter 1.5.<br>1 | 使用設置延遲後,將顯示<br>左邊的對話框;起初會顯<br>示檔案預設之分鐘數,但<br>您依舊可以根據需求設定<br>1到100分鐘。 |  |  |

Cancel

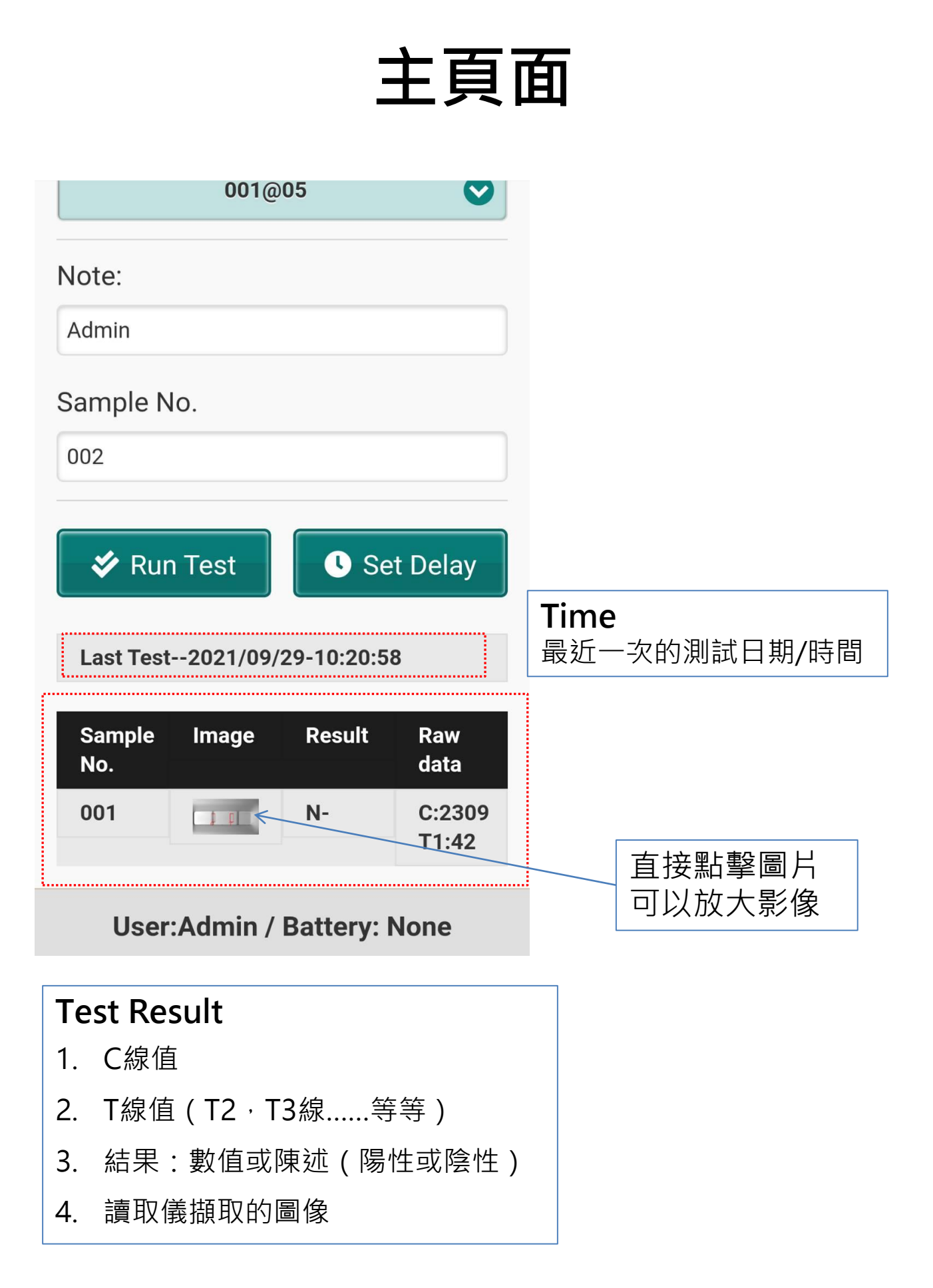

## 系統頁面

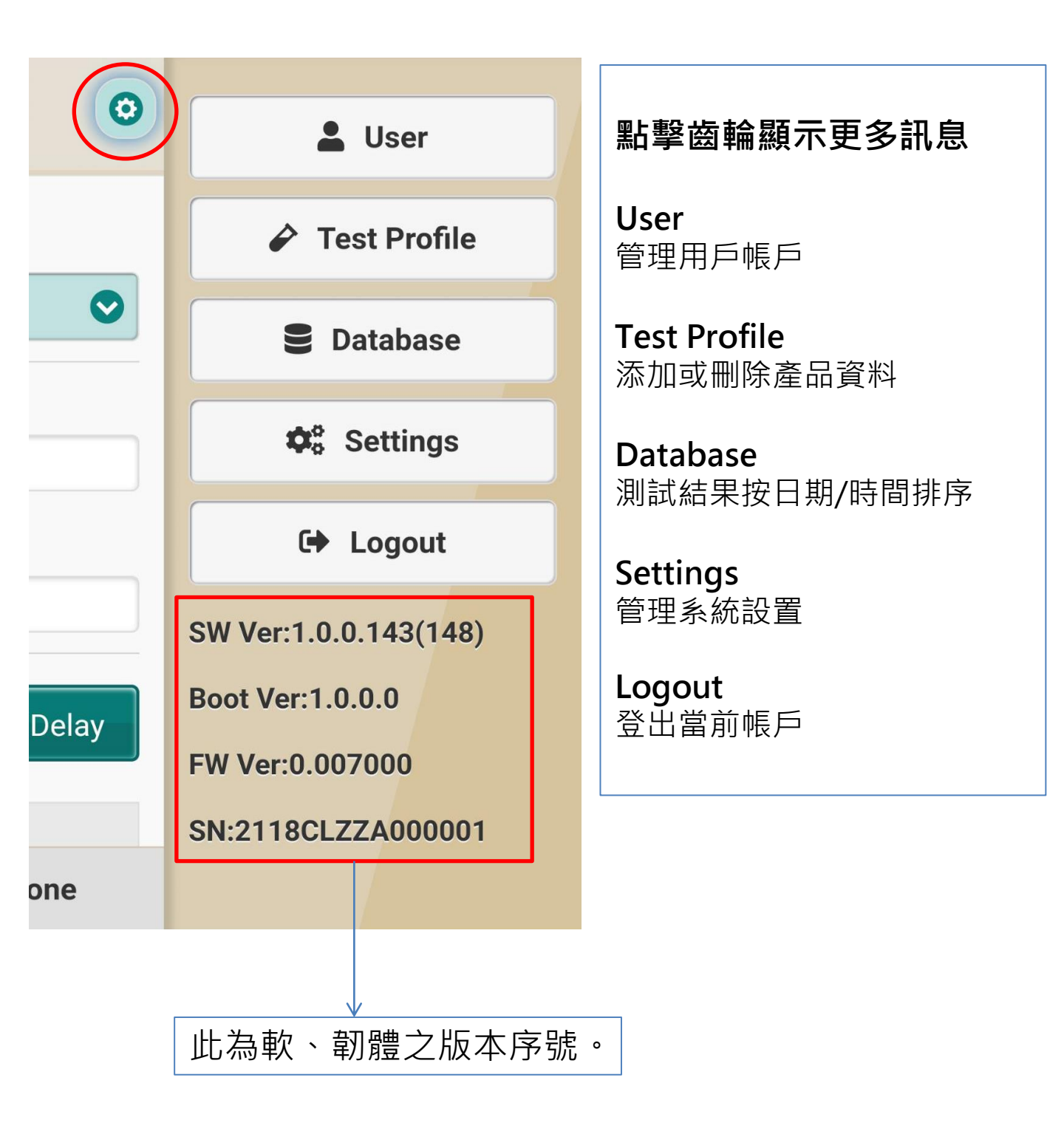

## 系統頁面:用戶

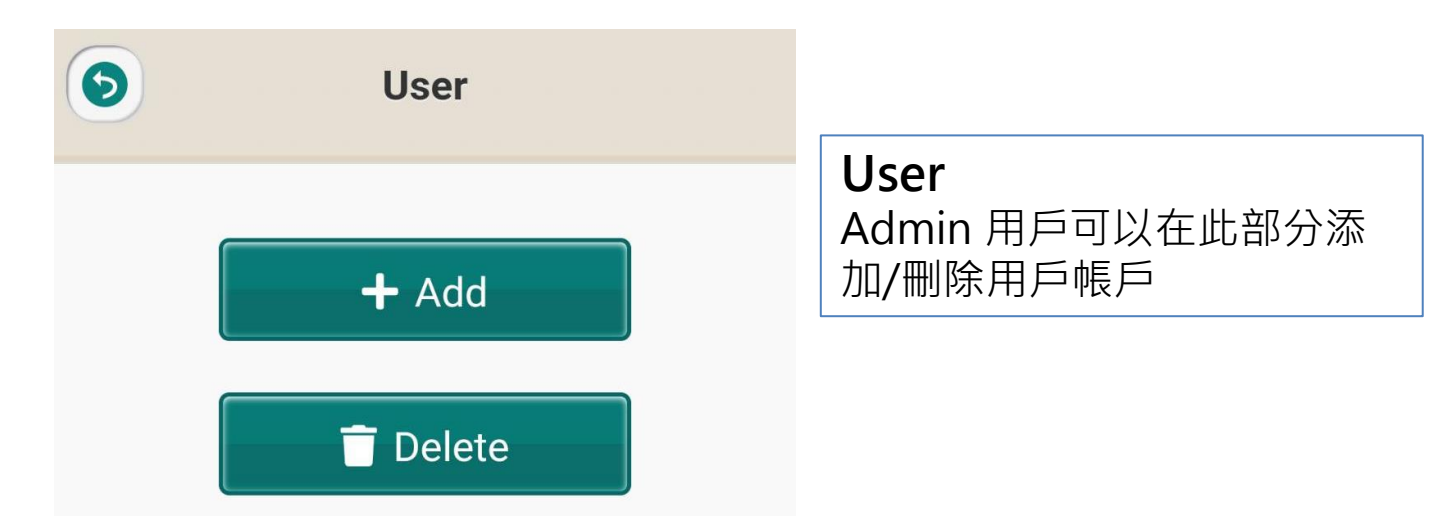

## **系統頁面:用戶添加**

| <b>User-Add</b> |                                                             |
|-----------------|-------------------------------------------------------------|
| ID              | <b>User-Add</b><br>設置 ID / 密碼和各種級別的用戶。<br>只有 Admin 才能使用此功能。 |
| Password        | 提供 3 種授權級別(從低到高):<br>User<br>User-all                       |
| Level           | Admin                                                       |
| User 📀          |                                                             |
| + Add           |                                                             |

## 用戶管理

- Rapid Test View 軟體具有權限管理功能,可以使不同級別的用戶獲 得不同的測試結果
- ADMIN
  - ADMIN 是用戶的管理級別:他/她可以查看所有測試結果
  - ADMIN 可以添加/刪除/編輯 USER-ALL 和 USER 級別的用戶
  - 只有 ADMIN 可以更改 USER-ALL 和 USER 級用戶的 ID / 密碼
- USER-ALL
  - USER-ALL是團隊的負責人:他/她可以看到所有 USER 的測試
     結果
- USER
  - USER 只能看到自己樣品的測試結果

### **系統頁面:測試配置文件**

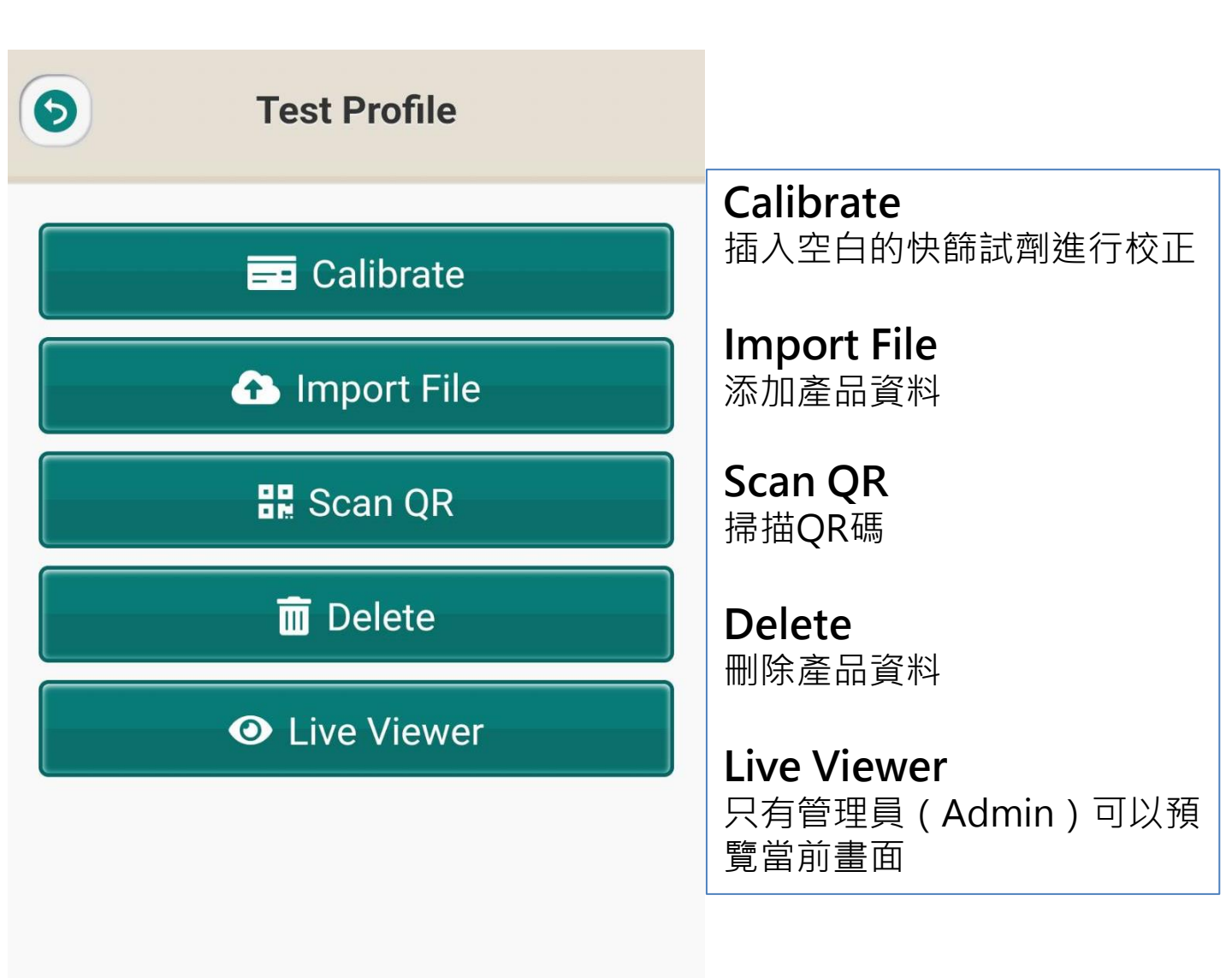

#### **User:Admin / Battery: None**

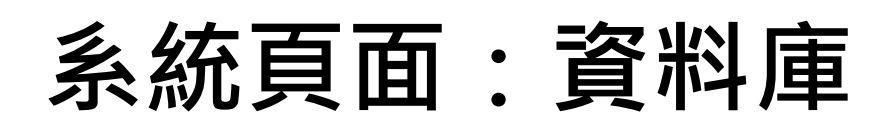

| <b>Database</b> |               | ٩            | Database<br>記錄所有測試結果的資訊;<br>田戶可以選擇日期/時間來查 |                                          |                           |
|-----------------|---------------|--------------|-------------------------------------------|------------------------------------------|---------------------------|
| [               | Date          |              |                                           |                                          | 找測試結果。                    |
| 2021-07-27      |               | ♥            |                                           |                                          |                           |
|                 | Sample<br>No. | Image        | Resul                                     | t Raw<br>data                            | Please select export mode |
|                 | 005           |              | P+                                        | C:1109<br>T1:4858                        | Download                  |
|                 | 004           |              | P+                                        | C:4868<br>T1:652                         | USB                       |
|                 | 003           |              | P+                                        | C:4854<br>T1:646                         | Cancel                    |
|                 | 002           |              | P+                                        | C:4876<br>T1:660                         | 點擊紅圈所指箭頭,<br>可選擇下載檢測資料    |
|                 | 001           |              | P+                                        | C:4845<br>T1:644                         | 至行動裝置內,或<br>USB 碟中。       |
|                 | User          | :Admin /     | Batter                                    | y: None                                  |                           |
|                 |               |              |                                           | <b>^</b>                                 |                           |
|                 | 直接<br>可以      | 點擊圖片<br>放大影像 | 七<br>1<br>1<br>1<br>1<br>1<br>1<br>1<br>1 | <br>向下滑動可以<br>的檢驗結果 ( <sup>3</sup><br>頁) | 看到更多<br>若超過1              |

| 系統頁面 | • | 設置    | -網路 |
|------|---|-------|-----|
| (AP  | N | lode) |     |

| Settings-Netw              | 在 AP mode 下,<br>ONE這個機台作為主<br>機,可透過 WiFi 建立 |
|----------------------------|---------------------------------------------|
| Name<br>RS_ONE_2118001     | 連線,並利用網頁進<br>行操作。                           |
| • AP<br>Segment            | Admin 級別的使用者<br>可在此處更改機台的<br>SSID。          |
| 0<br>Channel<br>8          | 此處的設置請勿更動。                                  |
| Client                     |                                             |
| User:Admin / Battery: None |                                             |

設置好之後,開啟瀏覽器輸入網址192.168.0.1,即可跳 轉至網頁進行操控。

### 系統頁面:設置-網路 (Client Mode)

Client Mode 是讓使用者能夠連線機台之外,還可以連接至網際網路進行更多元的操作。

成功建立連線的前提是:行動裝置 & 儀器所連上之 網際網路需為相同的網域。

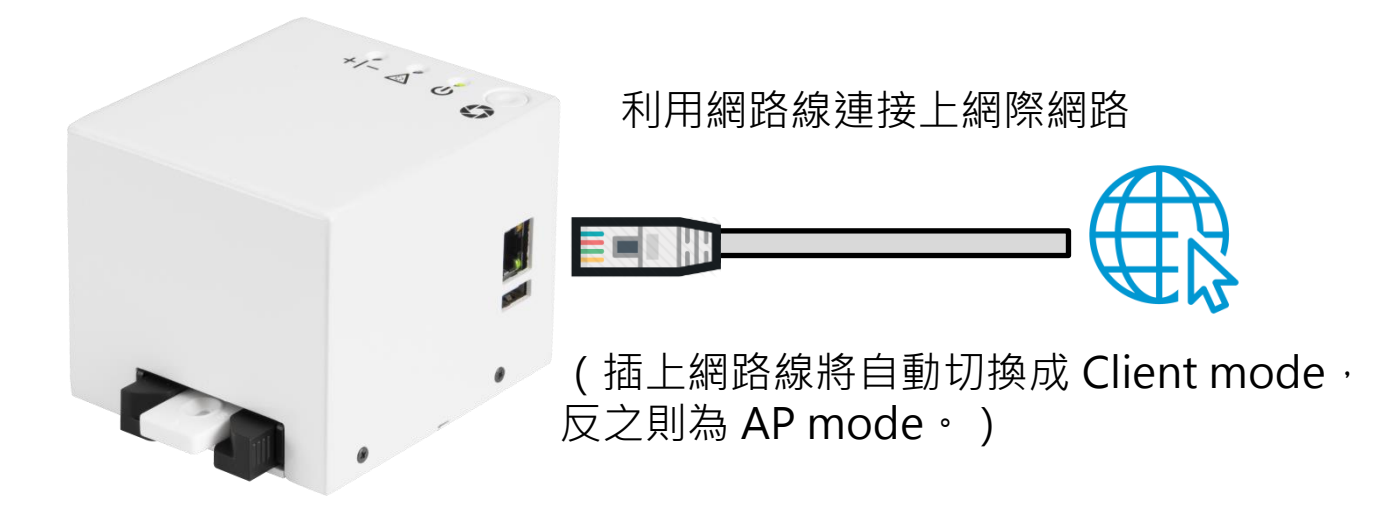

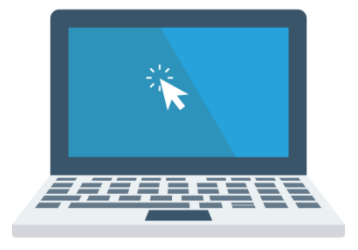

利用網路線連接上相同網域 或 利用 Wi-Fi 連接至相同網域

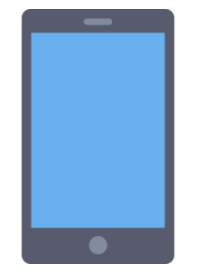

利用 Wi-Fi 連接至相同網域

# **IP** Finder

電腦:

| IP Finder   |                 | _              | × |
|-------------|-----------------|----------------|---|
| <b>P</b>    | Ð               |                |   |
| Model       | Name Add        | ress           |   |
| RapidplantW | RS_One_2109 192 | .168.0.139     |   |
|             |                 |                |   |
|             | 點擊此處以搜尋         | <sup>捧機台</sup> |   |
|             |                 |                |   |
|             |                 |                |   |
|             |                 |                |   |

#### 手機:

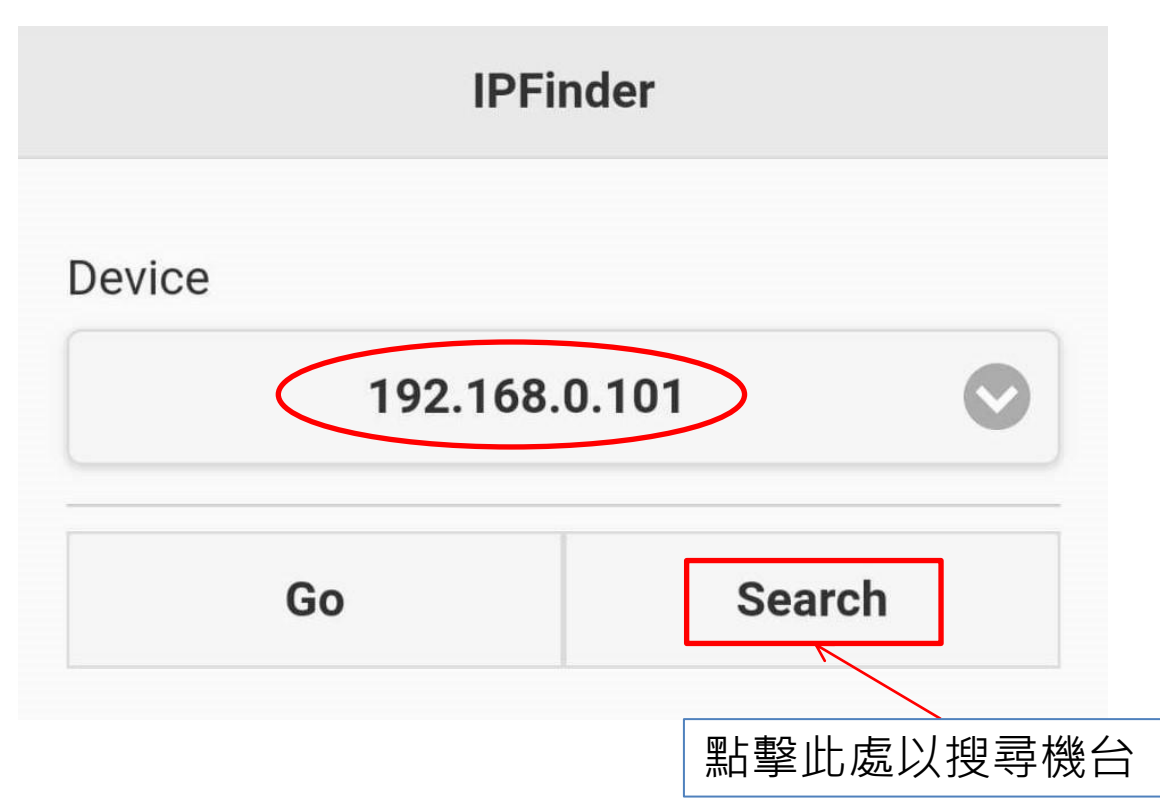

# IP Finder

接續第18頁之圖片說明:

建立好 Client Mode 之網路連接後,使用電腦或手機的 IP Finder 找尋 IP 位址。結果會顯示於紅圈選處,而用戶可以使用瀏覽器登錄網址。

備用方法:

若 IP Finder 無法正常運作:

在機台重新開機前,先將一個 USB 碟插入 USB 插槽中,等待開機後,機台會自動輸入一個名為「ip」 的檔案,點開後即可得知連線的網址為何,再利用 瀏覽器輸入IP網址即可登入頁面進行機台的操作。

#### 系統頁面:設置-更新韌體

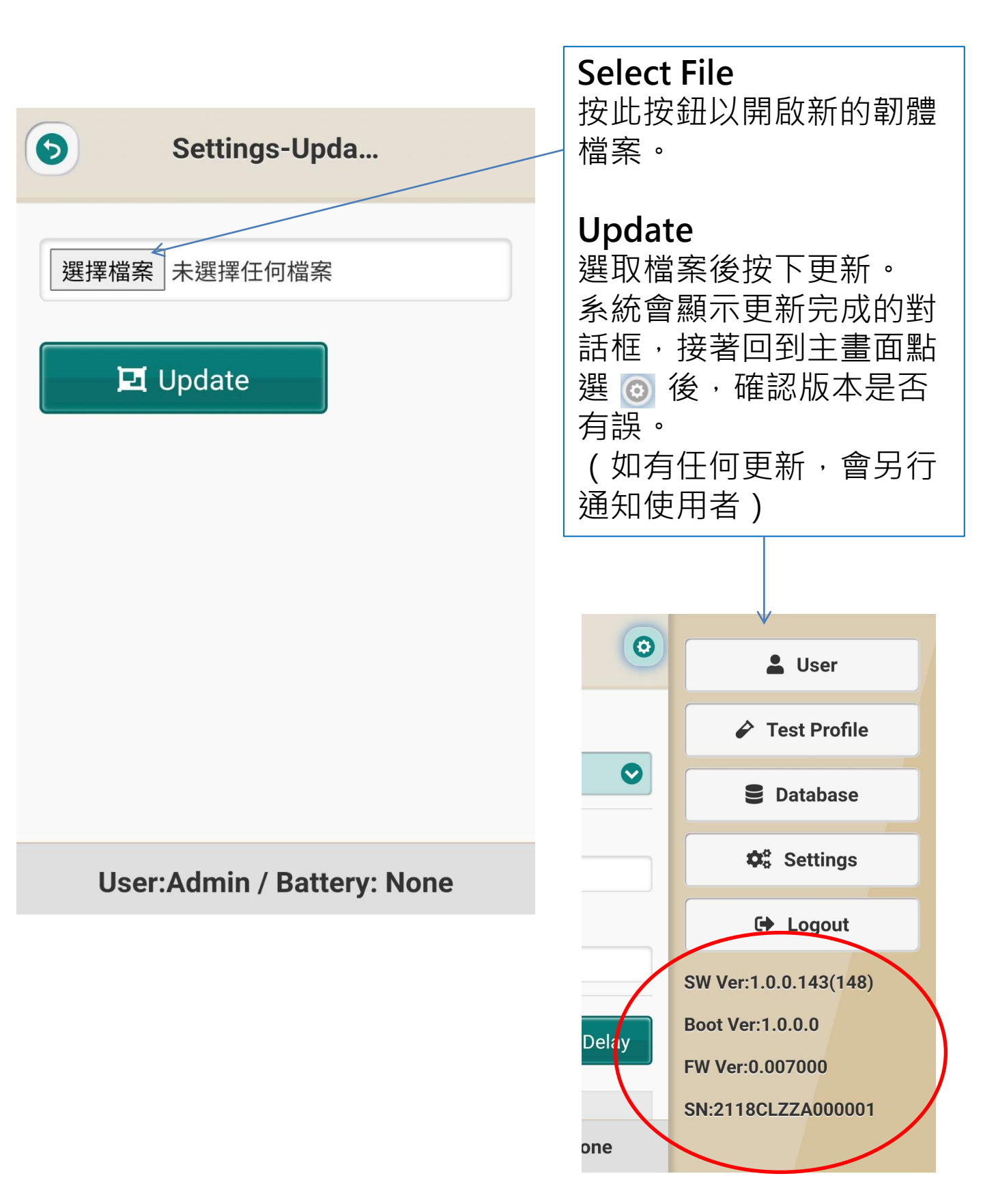

## **系統頁面:資訊頁面**

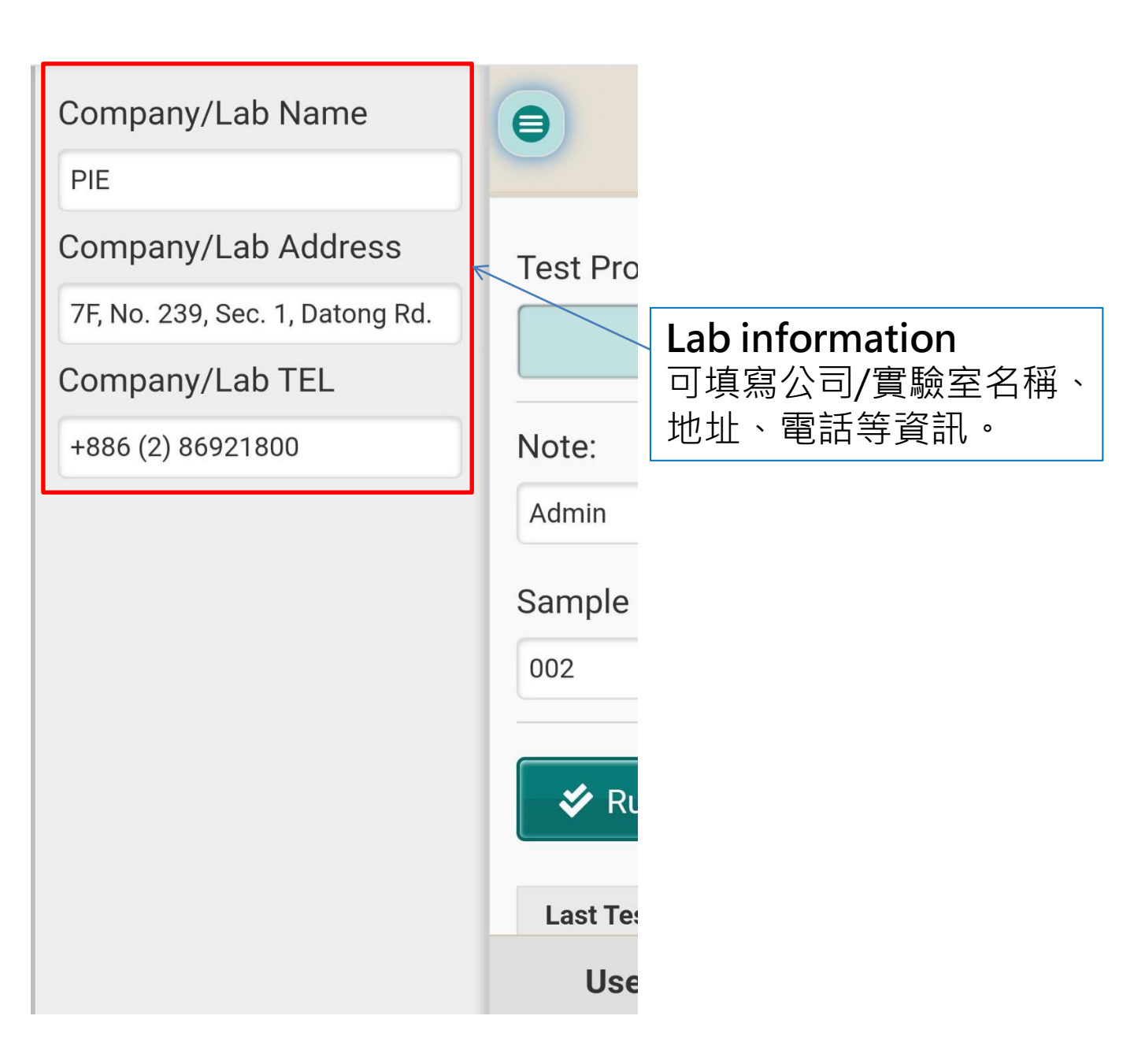

| 規格               | 110 x 90 x 82 mm ( L x W x H )         |
|------------------|----------------------------------------|
| 儲存、使用或<br>運送環境條件 | 10 - 30℃ <sup>,</sup> 最大濕度 70%不凝結。     |
| 使用前的準備           | 連接上電源供應器後,方可使用。                        |
| 藥商資訊             | 名稱:全譜科技股份有限公司<br>地址:新北市汐止區大同路1段239號7樓  |
| 製造商資訊            | 名稱:亞洲基因科技股份有限公司一廠<br>地址:台南市新市區南科三路一號四樓 |

臺灣製造 全譜科技股份有限公司 新北市汐止區大同路 1 段 239 號 7樓

電話:+886286921800 傳真:+886286921860 www.scanace.com

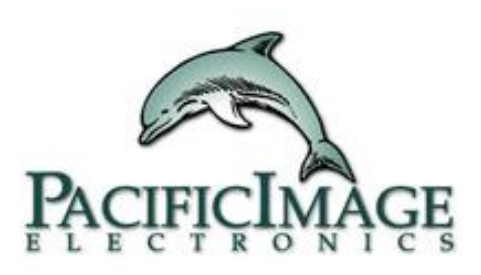